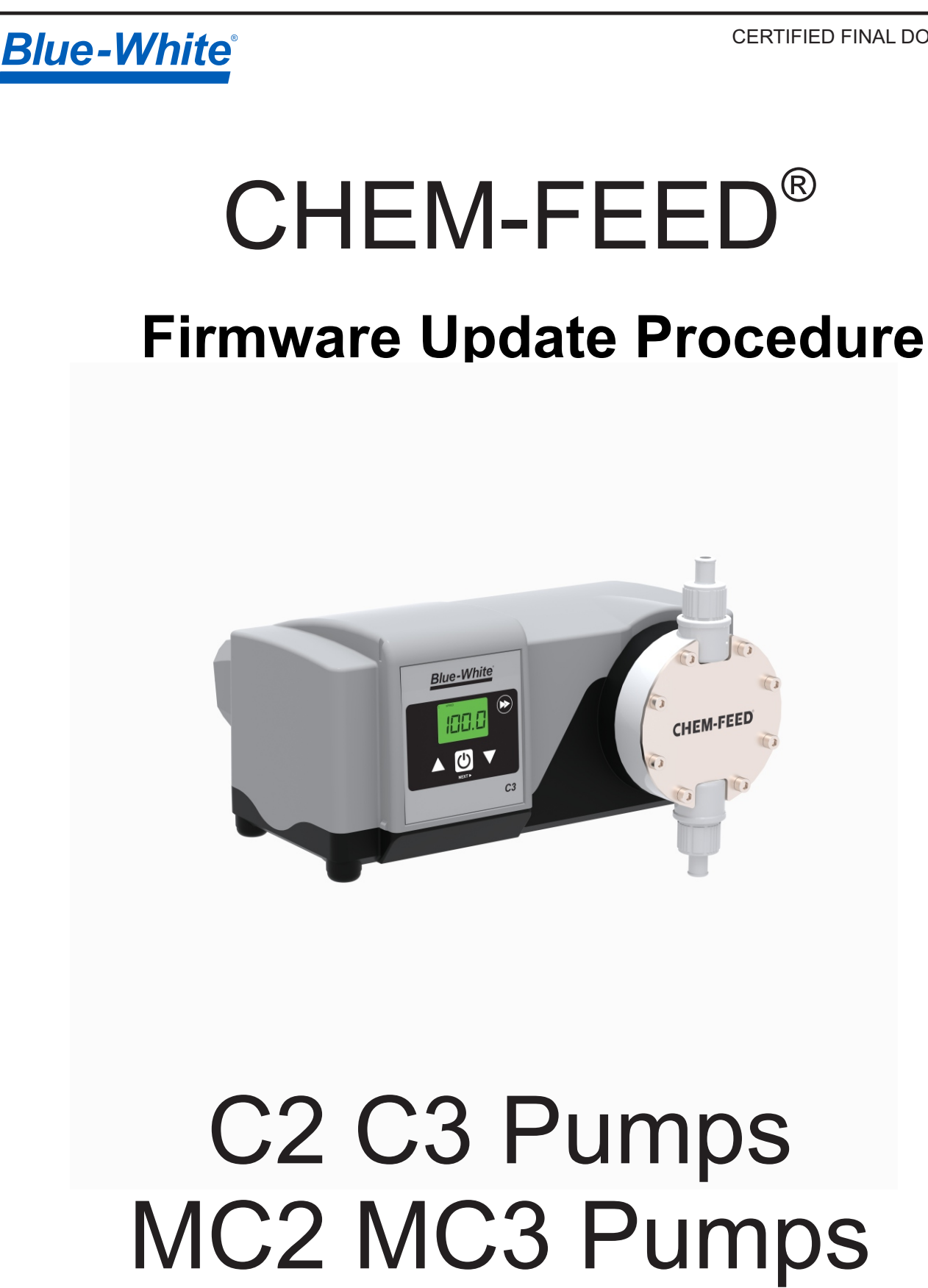

## **Purpose of This Manual**

This manual describes how to use BWI Boot Loader to upgrade pump firmware on your Chem-Feed pump.

#### What You'll Need

- · Personal computer with at least a 486 processor
- Windows® XP or later operating system
- Serial port 9 Pin DB9 on computer or USB to Serial Cable Adapter
- Serial 'Null Modem' cable, female to female
- Chem-Pro firmware upgrades must be performed by use of a computer running Windows XP or greater.
- CD with latest firmware. Contact your local sales representative or factory.

## **Available Upgrade Kits**

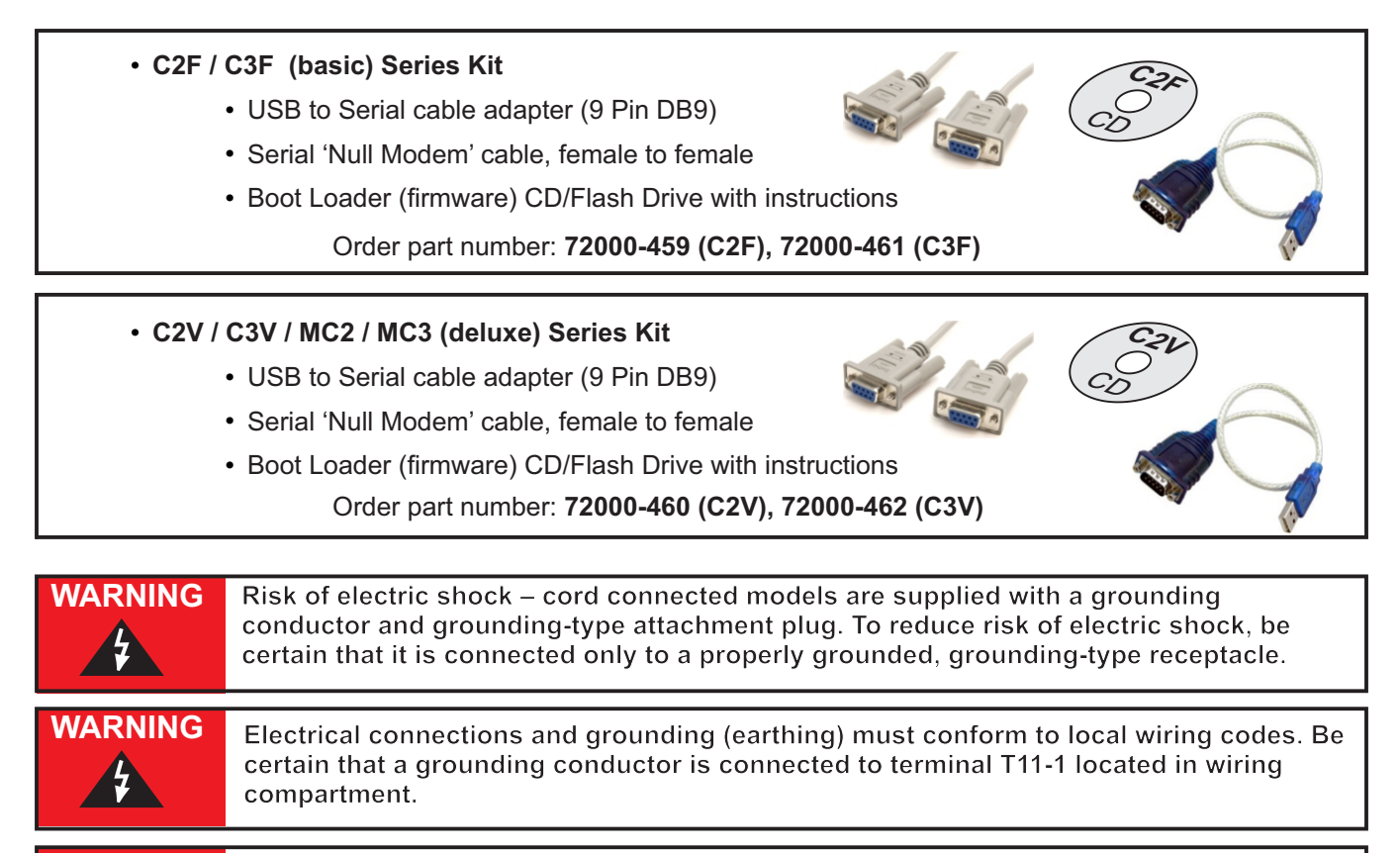

**WARNING** Risk of electric shock - Disconnect electricity before removing wiring compartment cover.

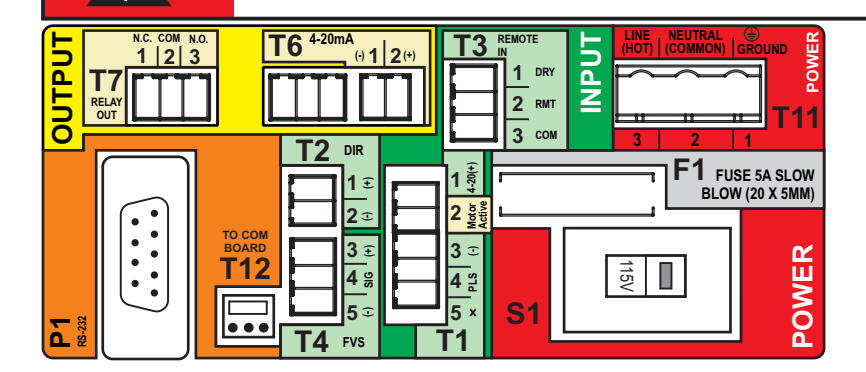

## Installing Firmware Update

#### Step 1

Create a folder on your Windows® PC in a location you can remember. i.e. on your desktop Name folder BWI\_BootLoader (or similar)

#### Step 2

If using an existing configured USB to Serial cable adapter or if using an existing 9 Pin DB9 Serial connection on PC, skip to Step 3. If connecting using a new USB to Serial cable adapter, first install software from cable adapter manufacturer. After USB to Serial cable adapter installation is complete, begin Step 3.

#### Step 3

Copy boot loader files from CD/Drive to new folder you created in Step 1.

It is important to keep all files within same folder.

If Visual C++ is already installed on computer, skip to Step 7.

| BWI Bootloader    |                   |                    |                       |          |  |
|-------------------|-------------------|--------------------|-----------------------|----------|--|
| Organize 👻 🖻 Open | Share with - Burn | New folder         | 811 -                 |          |  |
| ★ Favorites       | Name              | Date modified      | Туре                  | Size     |  |
| Desktop           | BWIBootLoader     | 9/11/2012 10:14 AM | Application           | 433 KB   |  |
| 🔰 Downloads 🗧     | C2F_rel_1.4.hex   | 2/5/2013 8:42 AM   | HEX File              | 186 KB   |  |
| Skecent Places    | C2V_rel_1.4.hex   | 2/5/2013 8:42 AM   | HEX File              | 186 KB   |  |
|                   | C3F_rel_1.4.hex   | 2/5/2013 8:42 AM   | HEX File              | 186 KB   |  |
| libraries         | C3V_rel_1.4.hex   | 2/5/2013 8:42 AM   | HEX File              | 186 KB   |  |
| Documents         | QtCore4.dll       | 9/11/2012 1:16 PM  | Application extension | 2,503 KB |  |
| 🕹 Music           | QtGui4.dll        | 9/11/2012 1:16 PM  | Application extension | 8,369 KB |  |
| Se Pictures       | 🛃 vcredist_x86    | 9/12/2012 9:18 AM  | Application           | 4,955 KB |  |
| JUIDE Videos      |                   |                    |                       |          |  |

#### Step 4

Open newly created folder (BWI\_BootLoader). Run install program 'vcredist\_x86' by double clicking file. This will install Microsoft® Visual C++

Redistributable Package on your PC.

*Note:* This program only needs to be installed one time. You do not need to install this for future upgrades using same computer.

| Welcome to Microsoft Visual C++ 2010 x86 Redistributable Se<br>Please, accept the license terms to continue. | tup 💋       |
|----------------------------------------------------------------------------------------------------|-------------|
| MICROSOFT SOFTWARE LICENSE TERMS                                                                             | ^           |
| MICROSOFT VISUAL C++ 2010 RUNTIME LIBRARIES                                                                  | -           |
| I have read and accept the license terms.                                                                    | 3           |
| Yes, send information about my setup experiences to Microsoft Co                                             | orporation. |
| For more information, read the Data Collection Policy.                                                       |             |

#### Step 5

Allow Microsoft® Visual C++ Redistributable to fully install.

| Installation Prog             | ress                                                           |            |
|-------------------------------|----------------------------------------------------------------|------------|
| Please, wait wh<br>installed. | ile the Microsoft Visual C++ 2010 x86 Redistributable is being | •          |
| File security ver             | ification:                                                     |            |
| All files were ve             | rified successfully.                                           |            |
| Installation prog             | ress:                                                          | $^{\circ}$ |
|                               |                                                                |            |
| Installing Micros             | oft Visual C++ 2010 Redistributable                            |            |

## Installing Firmware Update

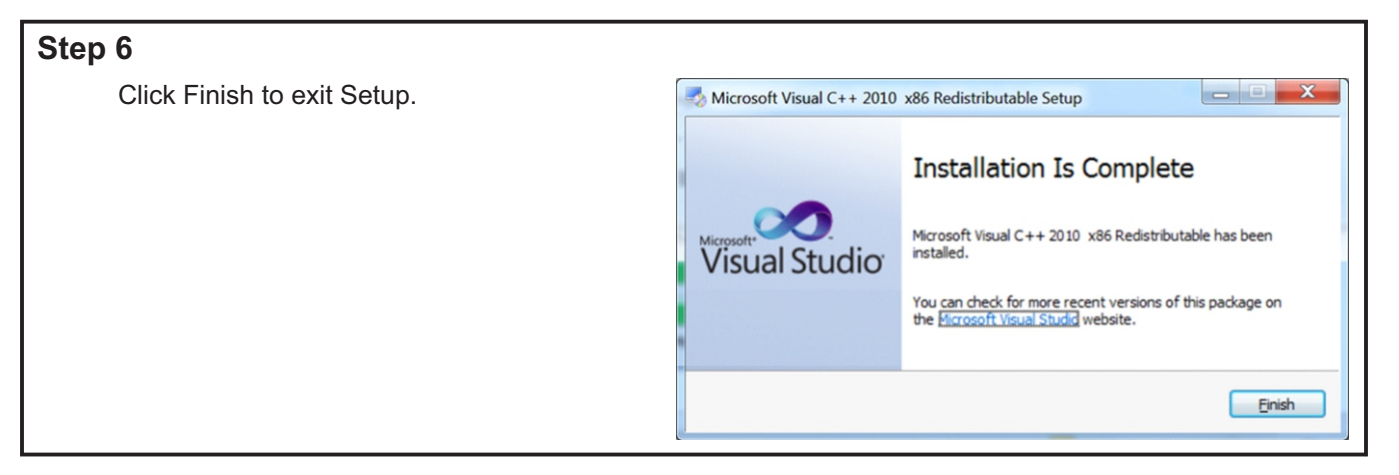

#### Step 7

- Remove power from pump.
- Remove Junction Box located at rear of pump housing. (use Alan wrench provided with pump)
- Connect "Null Modem" cable to 9 Pin RS-232 connector located on terminal block board at rear of pump.
- Connect "Null Modem" cable to serial connector on USB to Serial cable adapter or directly to your serial connector on your PC.
- Double check all connections from your PC to Chem-Pro pump.
- Apply power to pump.

#### Step 8

Run host boot loader by double clicking file BWIBootLoader.exe

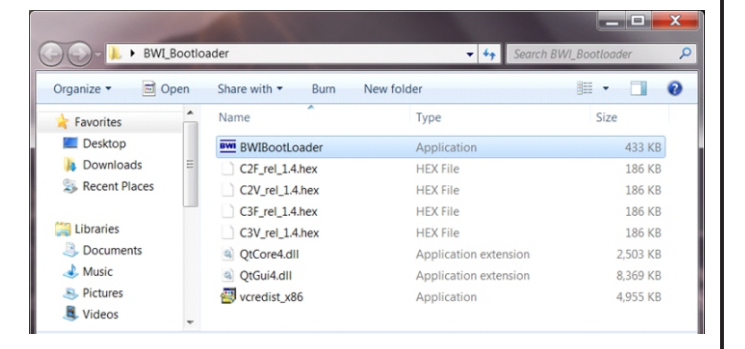

#### Step 9

BWI Pump Control Bootloader program will load.

Select PROGRAM from menu bar.

Select SETTINGS.

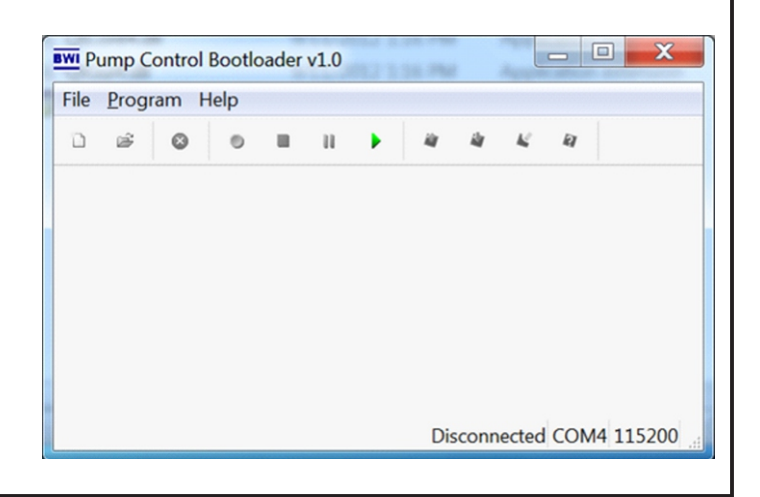

## **Chem-Feed**

Г

## Installing Firmware Update

| BWI Setting dialog box will open.                                                               | BWI Settings                                                                                                    |
|-------------------------------------------------------------------------------------------------|----------------------------------------------------------------------------------------------------|
| Select COM port = (Select correct COMM port for serial cable - or - USB to Serial adapter cable | Communication<br>COM Port:<br>Prolific USB-to-Serial Comm Port (COM4)<br>Bootload Baud Rate<br>Application Baud R |
| Select Bootload Baud Rate = 115200 bps                                                          | Write Options                                                                                                    |
| Write Options = Flash Program Memory (check box)                                                | Config Bits                                                                                                    |
| Click OK                                                                                        | OK Cancel                                                                                                    |

## Step 11

Select Green Arrow head button on task bar.

Select FILE from the menu bar.

Select OPEN.

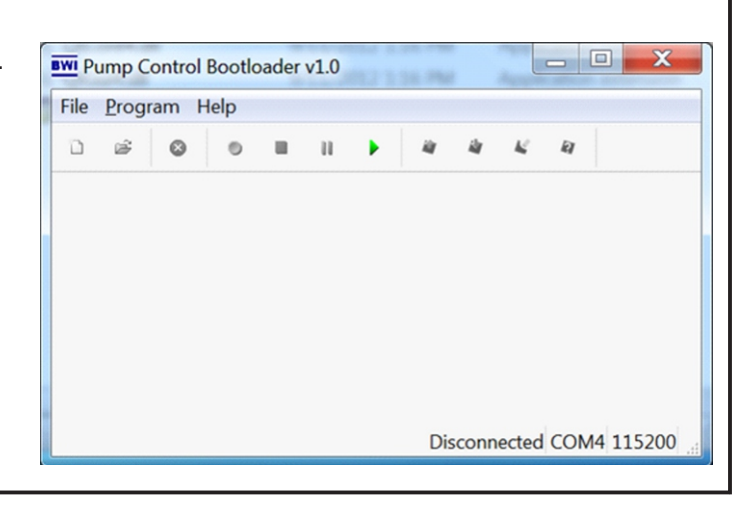

## Step 12

Select Green Arrow head button on task bar.

#### Alternatively:

Select FILE from the menu bar. Select OPEN.

| <u>F</u> ile | Progra   | m <u>H</u> e | lp   |      |          |          |                                         |          |   |      |   |
|--------------|----------|--------------|------|------|----------|----------|-----------------------------------------|----------|---|------|---|
| 0            | <b>2</b> | 0            | 0    |      | •        | iir      | ilit .                                  | 14 R     | 1 |      |   |
|              | 00       | 02           | ()4  | 06   | 08       | ()A      | UC                                      | ()E      |   | AS   | - |
| 0            | FFFF     | FFFF         | FFFF | FFFF | FFFF     | FFFF     | FFFF                                    | FFFF     |   | <br> | 1 |
| 10           | FFFF     | FFFF         | FFFF | FFFF | FFFF     | FFFF     | FFFF                                    | FFFF     |   | <br> | - |
| 20           | FFFF     | FFFF         | FFFF | FFFF | FFFF     | FFFF     | FFFF                                    | FFFF     |   | <br> |   |
| 20           | FFFF     | FFFF         | FFFF | FFFF | FFFF     | FFFF     | FFFF                                    | FFFF     |   | <br> |   |
| 10           | FFFF     | FFFF         | FFFF | FFFF | FFFF     | FFFF     | FFFF                                    | FFFF     |   | <br> |   |
| EA           | FFFF     | FFFF         | FFFF | FFFF | FFFF     | FFFF     | FFFF                                    | FFFF     |   | <br> |   |
| 60           | FFFF     | FFFF         | FFFF | FFFF | FFFF     | FFFF     | FFFF                                    | FFFF     |   | <br> |   |
| 70           | FFFF     | FFFF         | FFFF | FFFF | FFFF     | FFFF     | FFFF                                    | FFFF     |   | <br> |   |
| 00           | FFFF     | FFFF         | FFFF | FFFF | FFFF     | FFFF     | FFFF                                    | FFFF     |   | <br> |   |
| 170          | FFFF     | FFFF         | FFFF | FFFF | FFFF     | FFFF     | FFFF                                    | FFFF     |   | <br> | _ |
| 1            | TTTT     | TTTT         | TTTT | TTTT | <u> </u> | <u> </u> | <b><b><i><b>ででで</b><b>で</b></i></b></b> | <u> </u> |   | •    |   |

## Installing Firmware Update

#### Step 13 Select firmware version (HEX File) for your BWI\_Bootloader pump located in folder you created in Step 1. 0 Open Share with Burn New folder Organize • -Type Size Name Favorites 🔳 Desktop C2F\_rel\_1.4.hex Double click HEX file and program will start HEX File 186 KB 🗼 Downloads immediately. S Recent Places 💢 Libraries Documents 🕹 Music Pictures JUIDE Videos Step 14 After programming is complete, select OK from the Done X BWI Done message box. Pump Control Software successfully loaded Closing application OK

## Step 15

- Disconnect power from pump.
- Disconnect Serial cables from pump and PC.
- Reattach all pump connections and Junction box.
- Reapply power to pump.
- Pump will start running with the newly upgraded pump firmware.

## **Chem-Feed**

## **Release Notes**

# C2 & C3

| Version  | Release Date   | Notes                                       |
|----------|----------------|---------------------------------------------|
| Software | XX / XX / XXXX | Describe what was changed, removed or added |

## MC-2 & MC-3

| Version  | Release Date   | Notes                                       |
|----------|----------------|---------------------------------------------|
| Software | XX / XX / XXXX | Describe what was changed, removed or added |

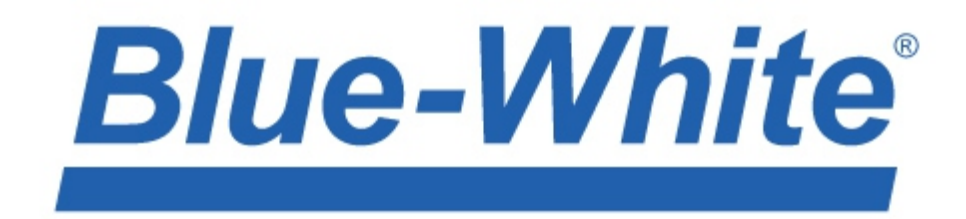

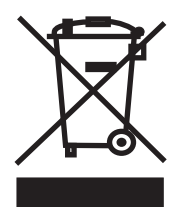

Users of electrical and electronic equipment (EEE) with the WEEE marking per Annex IV of the WEEE Directive must not dispose of end of life EEE as unsorted municipal waste, but use the collection framework available to them for the return, recycle, recovery of WEEE and minimize any potential effects of EEE on the environment and human health due to the presence of hazardous substances. The WEEE marking applies only to countries within the European Union (EU) and Norway. Appliances are labeled in accordance with European Directive 2002/96/EC.

Contact your local waste recovery agency for a Designated Collection Facility in your area.

5300 Business Drive Huntington Beach, CA 92649 USA TEL: 714-893-8529 FAX: 714-894-9492 www.blue-white.com sales@blue-white.com customerservice@blue-white.com